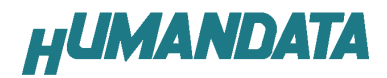

# デバイスドライバインストールガイド

# 初版

| 対応機種    |
|---------|
| USB-003 |
| USB-006 |
| USB-010 |
| USB-013 |
| USB-017 |
| USB-021 |

ヒューマンデータ

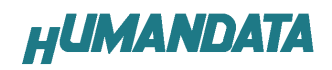

# 目 次

| 1. ドライバのインストール方法                                     | .1     |
|------------------------------------------------------|--------|
| 1.1 Windows XP 編<br>1.2 ドライバのインストール方法 Windows 2000 編 | 1<br>7 |
| 2. ドライバのアンインストール方法                                   | 13     |
| 2.1 Windows XP 编                                     | . 13   |
| 2.2 Windows 2000 編                                   | . 14   |
| 2.3 Windows 98_ME 編                                  | . 14   |
| 3. COM ポートの設定方法                                      | 15     |
| 3.1. 概要                                              | . 15   |
| 3.2. 注意事項                                            | . 15   |
| 3.3. 設定手順                                            | . 15   |
| 3.4. データ受信間隔の設定                                      | . 17   |
| 4. ドライバのダウンロード                                       | 18     |
| 5. 参考資料について                                          | 18     |

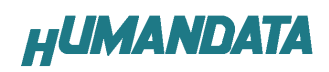

このマニュアルは USB-003 を例に作成されています。

# 1. ドライバのインストール方法

### 1.1 Windows XP 編

2 つのドライバが組み込まれることになります。付属の CD を用いてドライバ のインストールをお願いします。

パソコンに USB-003 を接続してください。プラグアンドプレイ機能により、次のようになります。

いいえ、今回は接続しません(T)にチェックを入れ次へ(N)をクリックしてください。

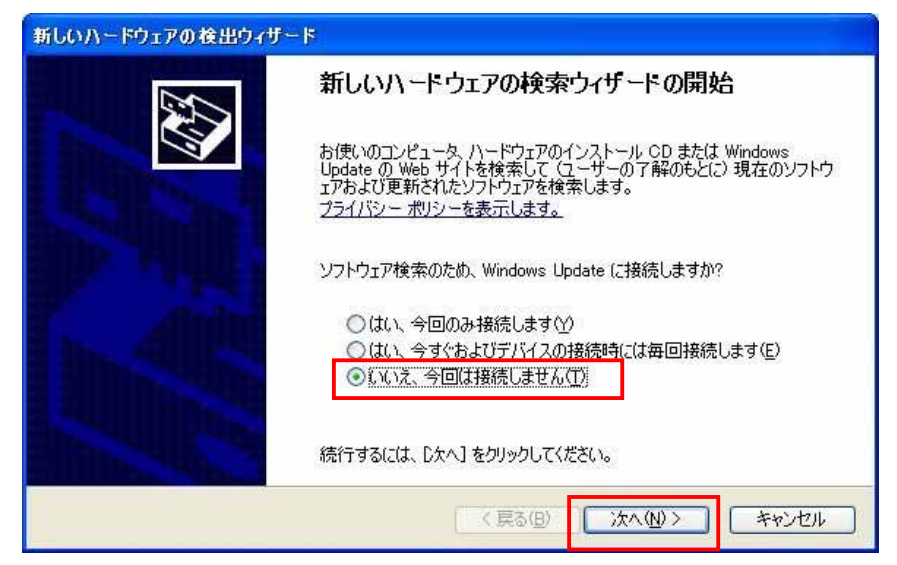

一覧または特定の場所をインストールする(詳細)(S)を選択し、次へ(N)を クリックします。

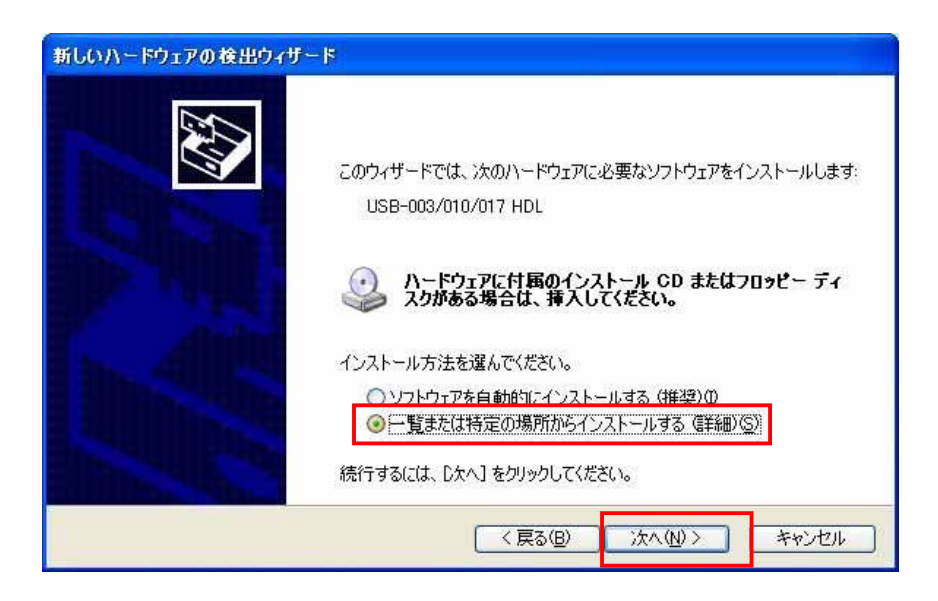

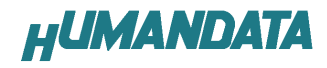

次の場所を含める(0)を選択し、参照をクリックし CD の中から WIN2K\_XP のフ ォルダを指定し次へ(N)をクリックします。(ドライバ CD 挿入済みの事) (ホームページからダウンロードした場合は解凍したフォルダを指定して下さ

| 検索とインストールのオブションを選ん                                                                                                    | ってください。                                                          |
|----------------------------------------------------------------------------------------------------|------------------------------------------------------------------|
| ● 〉欠の場所で最適のドライバを検                                                                                                    | i索する( <u>G</u> )                                                 |
| 下のチェックボックスを使って、リイバがインストールされます。                                                                                                    | ムーバブル メディアやローカル パスから検索できます。検索された最                                |
| マリムーバブル メディア (フ                                                                                                    | 'ロッピー、CD-ROM など) を検索( <u>M</u> )                                 |
| ☑ 次の場所を含める(○):                                                                                                    |                                                                  |
| E:¥USB-003-010-01                                                                                                    | 7-024-CDM070417¥WIN2K_XP 🚽 🖉                                     |
| ○検索しないで、インストールする                                                                                                    | ッドライバを選択する( <u>D</u> )                                           |
| 一覧からドライバを選択するには<br>とは限りません。                                                                                                    | よ、このオブションを選びます。選択されたドライバは、ハードウェアに最                               |
|                                                                                                    |                                                                  |
|                                                                                                    |                                                                  |
|                                                                                                    |                                                                  |
|                                                                                                    |                                                                  |
|                                                                                                    |                                                                  |
| ォルダの参照                                                                                                    |                                                                  |
| <del>ォルダの参照</del><br>ハードウτアのドライバを含むフォル4                                                                                                    | ( 戻る() ( 八八〇) ( 平平)                                              |
| ォ <b>ルダの参照</b><br>ハードウェアのドライバを含むフォルタ                                                                                                    | ( 戻る() ( パベ() ) ( イヤ                                             |
| ォルダの参照<br>ハードウェアのドライバを含むフォルタ                                                                                                    | 「東回」」「八八山」(キャ                                                    |
| ォルダの参照<br>ハードウェアのドライバを含むフォルタ<br>ぼの デスクトップ<br>田 (二) マイ ドキュメント                                                                                                    | メを選んでください。                                                       |
| オルダの参照<br>ハードウェアのドライバを含むフォルタ<br>ぼ ご マイドキュメント<br>II II マイドキュメント<br>II II マイニンピュータ                                                                                                    | 文を選んでください。                                                       |
| オルダの参照<br>ハードウェアのドライバを含むフォルタ<br>ぼ デスクトップ<br>Ⅲ (二) マイ ドキュメント<br>Ⅲ ③ マイ コンピュータ<br>Ⅲ ④ マーカル ディスタ (C:)                                                                                  | (人)                                                              |
| <b>ォルダの参照</b><br>ハードウェアのドライバを含むフォルタ<br>ぼ デスクトップ<br>田 (日) マイ ドキュメント<br>田 (日) マイ コンピュータ<br>田 (日) ローカル ディスク (0)<br>田 (日) ローカル ディスク (0)                                                 | (                                                                |
| オルダの参照<br>ハードウェアのドライバを含むフォルタ<br>ぼ デスクトップ<br>田 (□) マイ ドキュメント<br>田 ③ マイ コンピュータ<br>田 ④ ローカル ディスク (0:)<br>田 ④ ローカル ディスク (0:)<br>田 ④ ローカル ディスク (0:)<br>田 ④ USB-003-010-                  | (集)<br>(たさい。<br>(たさい。)<br>)<br>)<br>) (E:)<br>(17-024-CDM070417  |
| オルダの参照<br>ハードウェアのドライバを含むフォルタ<br>■ - マイドキュメント<br>■ - マイ ドキュメント<br>■ - マイ コンピュータ<br>■ - ローカル ディスク (0:1<br>■ - 00 VOL_200704170950<br>■ - USB-003-010-<br>- USB-024                    | (使うし) パベロン (中)<br>(たさい。<br>)<br>)<br>) (E:)<br>017-024-CDM070417 |
| オルダの参照<br>ハードウェアのドライバを含むフォルタ<br>● デスクトップ<br>● マイドキュメント<br>■ マイ コンピュータ<br>■ マイ コンピュータ<br>■ マイコンピュータ<br>■ マイコンピュータ<br>■ ローカル ディスク (0:)<br>■ ○ USB-003-010-<br>○ USB-024<br>○ WIN2K_XF | (使うし) パパロジー キャー<br>がを選んでください。 ) ) ) ) (E:) 017-024-CDM070417     |

次のように表示されましたら、**続行(C)**をクリックします。

| このハードウェア                                                                                                    |
|----------------------------------------------------------------------------------------------------|
| <br>USB-003/010/017 HuMANDATA LTD.                                                                                                    |
| を使用するためにインストールしようとしているソフトウェアは、Windows XP との<br>互換性を検証する Windows ロゴ テストに合格していません。<br>(このテストが重要である理由)                                                                           |
| インストールを続行した場合、システムの動作が損なわれたり、システム<br>が不安定になるなど、重大な障害を引き起こす要因となる可能性があ<br>ます。今すぐインストールを中断し、Windows ロゴ テストに合格したソン<br>トウェアが入手可能かどうか、ハードウェア ペンダーに確認されることを、<br>Microsoft は学くお勧めします。 |

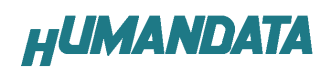

次のように表示され、**完了**をクリックすると1つ目のドライバの組み込みが 完了します。

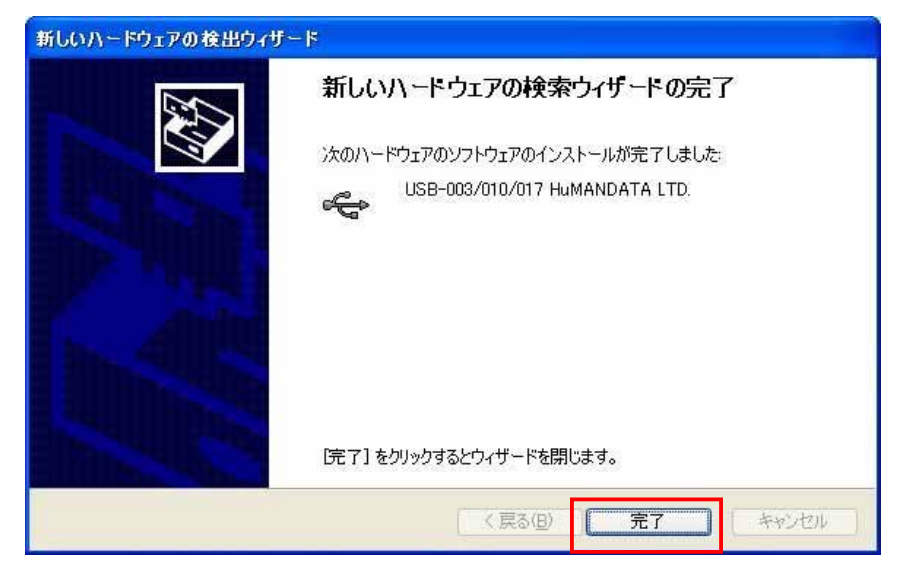

次に、仮想 COM ポートのドライバの組み込みが始まります。

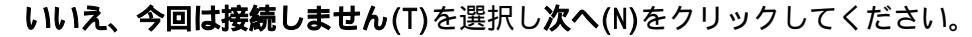

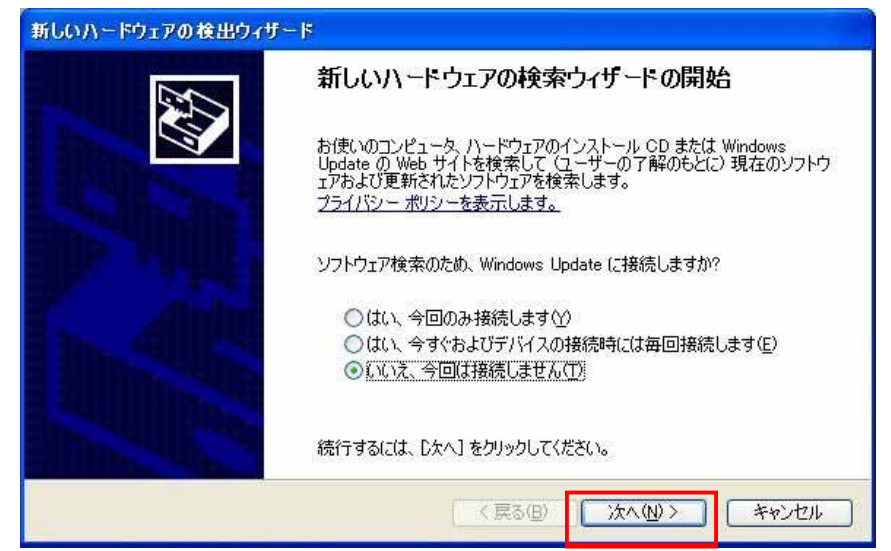

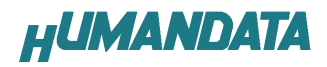

一覧または特定の場所をインストールする(詳細)(S)を選択し、次へ(N)を クリックします。

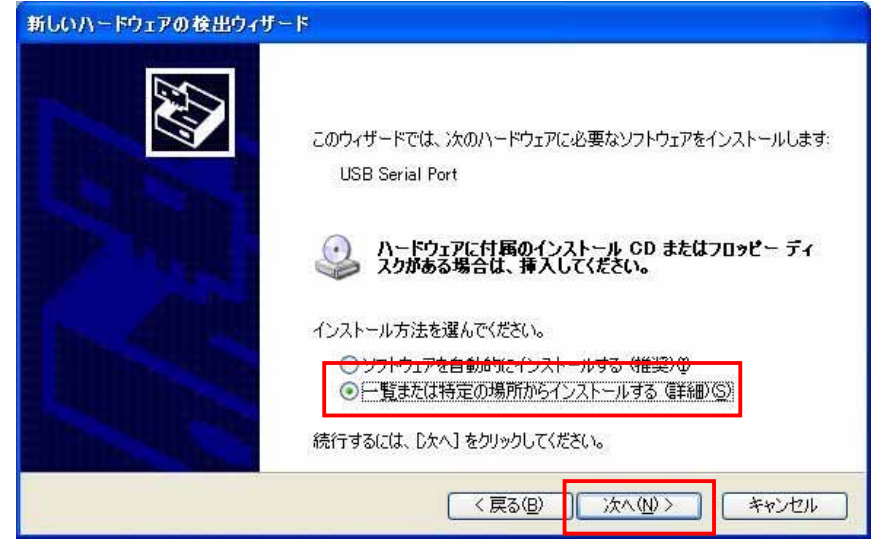

次の場所を含める(0)を選択し、参照をクリックし CD の中から WIN2K\_XP のフ ォルダを指定し次へ(N)をクリックします。(ドライバ CD 挿入済みの事) (ホームページからダウンロードした場合は解凍したフォルダを指定して下さ

| Ι. | 1  | ) |
|----|----|---|
| v  | •• |   |

| 検索とインストールのオブションを選んでください。                                                                                                    |
|----------------------------------------------------------------------------------------------------|
| <ul> <li>◇ 次の場所で最適のドライバを検索する⑤) 下のチェック ボックスを使って、リムーバブル メディアやローカル パスから検索できます。検索された最適のドライバがインストールされます。         ✓ リムーバブル メディア (フロッビー、CD-ROM など)を検索(M)         ✓ シスの場所を含める⑥):         E¥USB-003-010-017-024-CDM070417¥WIN2K_XP         ● 参照(B)     </li> <li>◆ 検索しないで、インストールするドライバを選択する⑥)         ー覧からドライバを選択するには、このオブションを選びます。選択されたドライバは、ハードウェアに最適のものとは取りません。     </li> </ul> |
| 〈戻る(四) 次へ(四) キャンセル                                                                                                    |
| フォルダの参照 ? 🔀                                                                                                    |
|                                                                                                    |
| ハードウェアのドライバを含むフォルダを選んでください。                                                                                                    |

次のように表示されましたら、続行(C)をクリックしてください

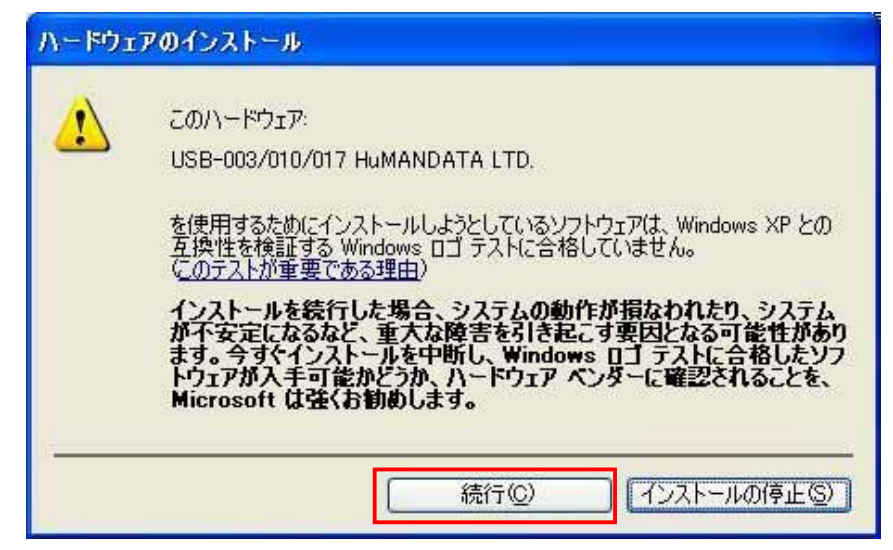

完了をクリックすると仮想 COM ポートのドライバの組み込みが完了します。

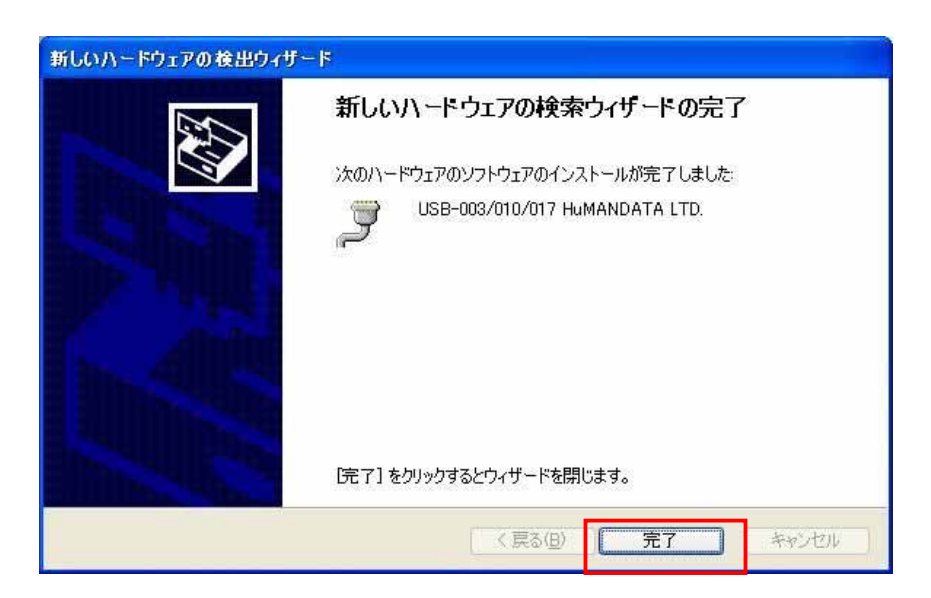

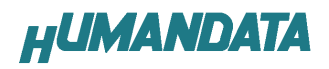

これでドライバの組み込みが完了しました。

デバイスマネージャで確認すると次のようになっているはずです。 COM ポートの番号は、お客様の環境により異なります。COM ポートの番号を確認 するためにも、一度ご確認を御願いします。

デバイスマネージャは、マイコンピュータのプロパティを選択し、ハードウェ アタブからデバイスマネージャのボタンをクリックするか、マイコンピュータの 管理から、デバイスマネージャをクリックするかのいずれかの方法で起動するこ とができます。

| ファイル(ビ) 操作(白) 表示(ビ) ヘルフセク                                                                                                    |  |
|----------------------------------------------------------------------------------------------------|--|
|                                                                                                    |  |
| + → 🔟 🖨 😰 💆                                                                                                    |  |
| ≈ 2), EPSDM2                                                                                                    |  |
| <ul> <li>⇒ USB Universal Serial Bus) 12/ED -&gt;</li> <li>⇒ ENE USB Mass Storage Controller</li> <li>⇒ Intel(P) 82001G 00H7 Family) USB Universal Host Controller - 2709</li> <li>⇒ Intel(P) 82001G 00H7 Family) USB Universal Host Controller - 2709</li> <li>⇒ Intel(P) 82001G 00H7 Family) USB Universal Host Controller - 2708</li> <li>⇒ Intel(P) 82001G 00H7 Family) USB Universal Host Controller - 2708</li> <li>⇒ Intel(P) 82001G 00H7 Family) USB Universal Host Controller - 2708</li> <li>⇒ Intel(P) 82001G 00H7 Family) USB2 Enhanced Host Controller - 2708</li> <li>⇒ Intel(P) 82001G 00H7 Family) USB2 Enhanced Host Controller - 2708</li> <li>⇒ USB N→E /\7</li> <li>⇒ USB N→E /\7</li> <li>⇒ USB N→E /\7</li> <li>⇒ USB N→E /\7</li> <li>⇒ USB N→E /\7</li> <li>⇒ USB N→E /\7</li> <li>⇒ USB N→E /\7</li> <li>⇒ USB N→E /\7</li> <li>⇒ USB N→E /\7</li> <li>⇒ USB N→E /\7</li> </ul> |  |
| <ul> <li>ボート COM 2 LPD</li> <li>JUSB-003/010/017 HuMANDATA LTD. (COM5)</li> <li>ブリジタボート (CPT1)</li> <li>通信ボート (COM1)</li> </ul>                                                                                                    |  |
|                                                                                                    |  |

新しいドライバが提供されたときは、弊社サイトのサポートページの説明に従ってください。

MAC や Linux のサポートは行っておりませんが、FTDI 社のサイトからダウンロ ードすることにより、MAC や Linux でも USB-003 をご利用になれるはずです。 http://www.ftdichip.com/ をごらんくださいませ。

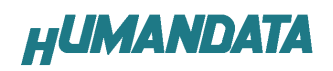

## 1.2 ドライバのインストール方法 Windows 2000 編

2 つのドライバが組み込まれることになります。付属の CD を用いてドライバ のインストールをお願いします。

パソコンに USB-003 を接続してください。プラグアンドプレイ機能により、次のようになります。

次へ(N)をクリックします。

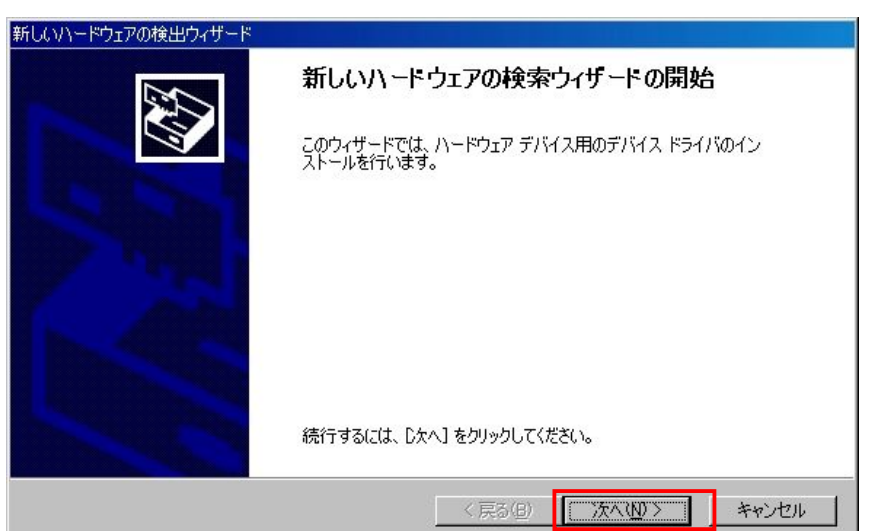

**デバイスに最適なドライバを検索する(推奨)(S)**を選択し、次へ(N)をクリックします。

| 新しいハードウェアの検出ウィザード                                                                                                    |
|----------------------------------------------------------------------------------------------------|
| <b>ハードウェア デバイス ドライバのインストール</b><br>デバイス ドライバは、ハードウェア デバイスがオペレーティング システムで正しく動作するように設定する<br>ソフトウェア プログラムです。             |
| 次のデバイスをインストールします                                                                                                    |
| USB-003/010/017 HDL                                                                                                  |
| デバイスのドライバはハードウェア デバイスを実行するソフトウェア プログラムです。新しいデバイスにはドラ<br>イバが必要です。ドライバ ファイルの場所を指定してインストールを完了するには じ次へ」 をクリックしてくだ<br>さい。 |
| 検索方法を選択してください。                                                                                                    |
| ○ このデバイスの既知のドライバを表示して、その一覧から選択する(D)                                                                                  |
| < 戻る(B) 次へ(M) > キャンセル                                                                                                |

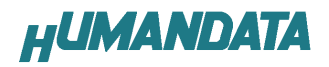

場所を指定(S)をクリックします。

| 新しいハードウェアの検出ウィザード                                                                                           |
|----------------------------------------------------------------------------------------------------|
| <b>ドライバ ファイルの特定</b><br>ドライバ ファイルをどこで検索しますか?                                                                 |
| 次のハードウェア デバイスのドライバ ファイルの検索:                                                                                 |
| USB-003/010/017 HDL                                                                                         |
| このコンピュータ上のドライバ・データベースおよび指定の検索場所から適切なドライバを検索します。                                                             |
| 検索を開始するには、しなへ」をクリックしてください。フロッピー ディスクまたは CD-ROM ドライブで検索して<br>いる場合は、フロッピー ディスクまたは CD を挿入してから したへ」をクリックしてください。 |
| 検索場所のオブション:<br>「フロッピー ディスク ドライブ(D)<br>「CD-ROM ドライブ(C)<br>「場所を指定(S)<br>「Microsoft Windows Update(M)          |
| 〈 戻る(日) / 次へ(11) > キャンセル                                                                                    |

参照をクリックし、ドライバ CD の中にある WIN2K\_XP のファイルを指定して ください。

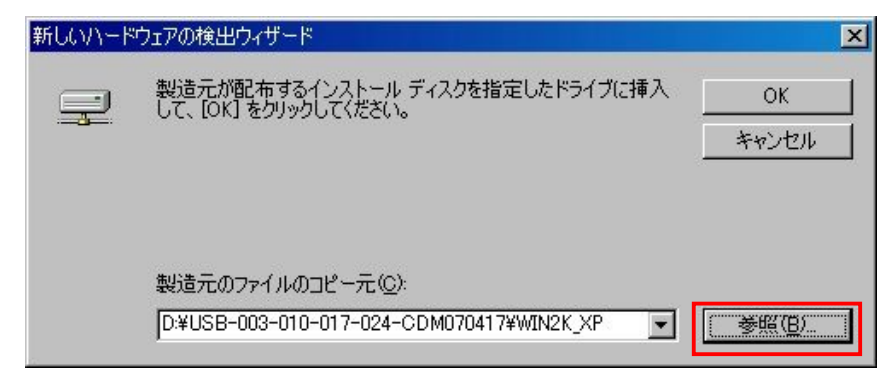

次のように表示されましたら、次へをクリックします。

| 新しいハードウェアの                | 検出ウィザード                                               |
|---------------------------|-------------------------------------------------------|
| <b>ドライバ ファイ</b><br>ハードウェア | ルの検索<br>? デバイスのドライバ ファイル検索が終了しました。                    |
| 次のデバー                     | (スのドライバが検索されました:                                      |
| 2                         | USB-003/010/017 HDL                                   |
| このデバイ<br>い。               | スのドライバが見つかりました。このドライバをインストールするには、D欠ヘ]をクリックしてくださ       |
| 2                         | d:¥usb-003-010-017-024-cdm070417¥win2k_xp¥ftdibus.inf |
|                           |                                                       |
|                           |                                                       |
|                           | < 戻る(B) (次へい) キャンセル                                   |

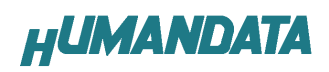

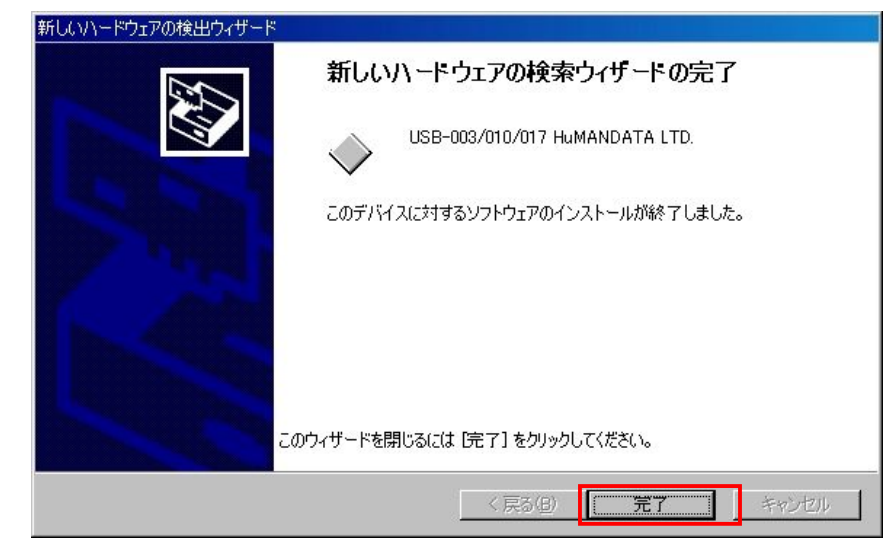

完了をクリックし一つ目のドライバインストールは完了です。

次に、仮想 COM ポートのドライバの組み込みが始まります。 次へをクリックします。

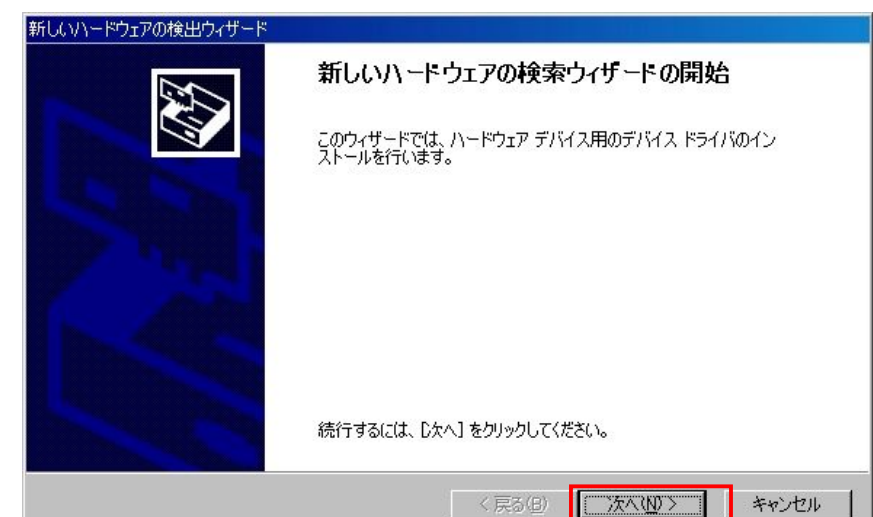

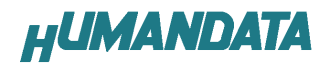

デバイスに最適なドライバを検索する(推奨)(S)を選択し、次へ(N)をクリ ックします。

| 新しいハードウェアの検出ウィザード                                                                                                    |
|----------------------------------------------------------------------------------------------------|
| <b>ハードウェア デバイス ドライバのインストール</b><br>デバイス ドライバは、ハードウェア デバイスがオペレーティング システムで正しく動作するように設定する<br>ソフトウェア プログラムです。             |
| 次のデバイスをインストールします。                                                                                                    |
| USB Serial Port                                                                                                    |
| デバイスのドライバはハードウェア デバイスを実行するソフトウェア プログラムです。新しいデバイスにはドラ<br>イバが必要です。ドライバ ファイルの場所を指定してインストールを完了するには D欠へ] をクリックしてくだ<br>さい。 |
| 検索方法を選択してください。                                                                                                    |
| ● デバイスに最適なドライバを検索する(推奨)(S)                                                                                           |
| ○ このデバイスの既知のドライバを表示して、その一覧から選択する(型)                                                                                  |
|                                                                                                    |
| < 戻る(B) 次へ(M) > キャンセル                                                                                                |

場所を指定(S)を選択して、次へ(N)をクリックします。

| 新しいハードウェアの検出ウィザード                                                                                                    |                                                           |
|----------------------------------------------------------------------------------------------------|-----------------------------------------------------------|
| <b>ドライバ ファイルの特定</b><br>ドライバ ファイルをどこで検索しますか?                                                                                                 |                                                           |
| 次のハードウェア デバイスのドライバ ファイルの検索                                                                                                    | <u>.</u>                                                  |
| USB Serial Port                                                                                                    |                                                           |
| このコンピュータ上のドライバ データベースおよび指                                                                                                    | 定の検索場所から適切なドライバを検索します。                                    |
| 検索を開始するには、D次へ]をクリックしてください。<br>いる場合は、フロッピー ディスクまたは CD を挿入し                                                                                   | 。フロッピー ディスクまたは CD-ROM ドライブで検索して<br>してから D次へ] をクリックしてください。 |
| 検索場所のオブション:<br>「「フロッピー ティスク ドライブ( <u>D)</u> 」<br>「 CD-ROM ドライブ( <u>C</u> )<br>「 場所を指定( <u>S</u> )<br>「 Microsoft Windows Update( <u>M</u> ) |                                                           |
|                                                                                                    | < 戻る(B) 次へ(N) > キャンセル                                     |

参照をクリックし、ドライバ CD の中にある WIN2K\_XP のファイルを指定してく

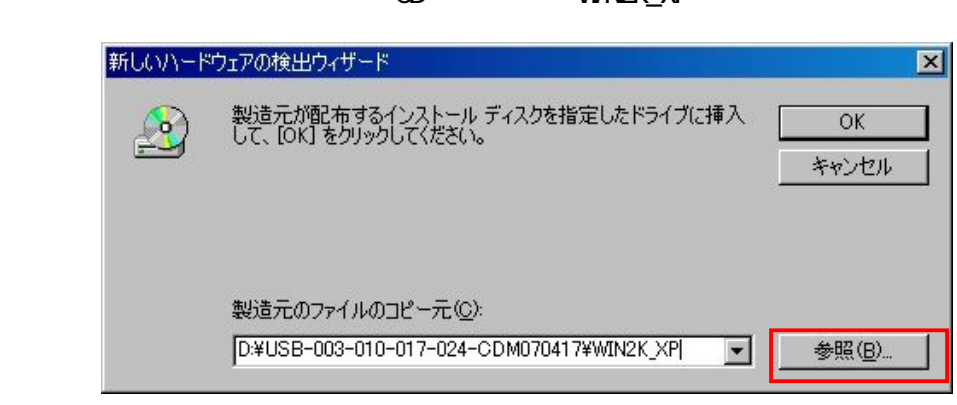

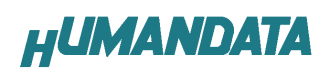

次へ(N)をクリックします。

| 次のデバ        | イスのドライバが検索されました:                                      |
|-------------|-------------------------------------------------------|
| 2           | USB Serial Port                                       |
| このデバー<br>い。 | イスのドライバが見つかりました。このドライバをインストールするには、「次へ」をクリックしてくださ      |
| 2           | d¥usb-003-010-017-024-cdm070417¥win2k_xp¥ftdiport.inf |
|             |                                                       |

**完了**をクリックすると仮想 COM ポートドライバのドライバインストールは完 了です。

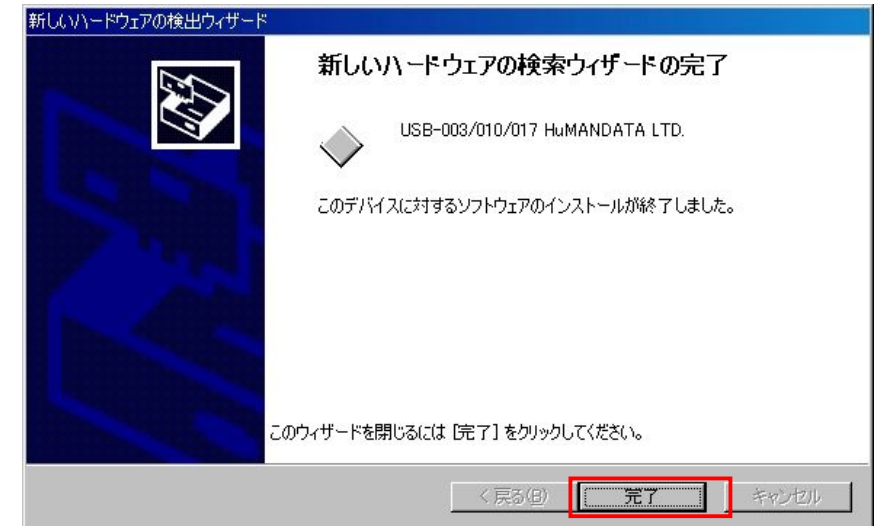

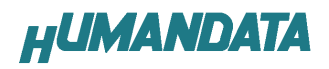

これでドライバの組み込みが完了しました。

デバイスマネージャで確認すると次のようになっているはずです。 COM ポートの番号は、お客様の環境により異なります。COM ポートの番号を確認 するためにも、一度ご確認を御願いします。

デバイスマネージャは、マイコンピュータのプロパティを選択し、ハードウェ アタブからデバイスマネージャのボタンをクリックするか、マイコンピュータの 管理から、デバイスマネージャをクリックするかのいずれかの方法で起動するこ とができます。

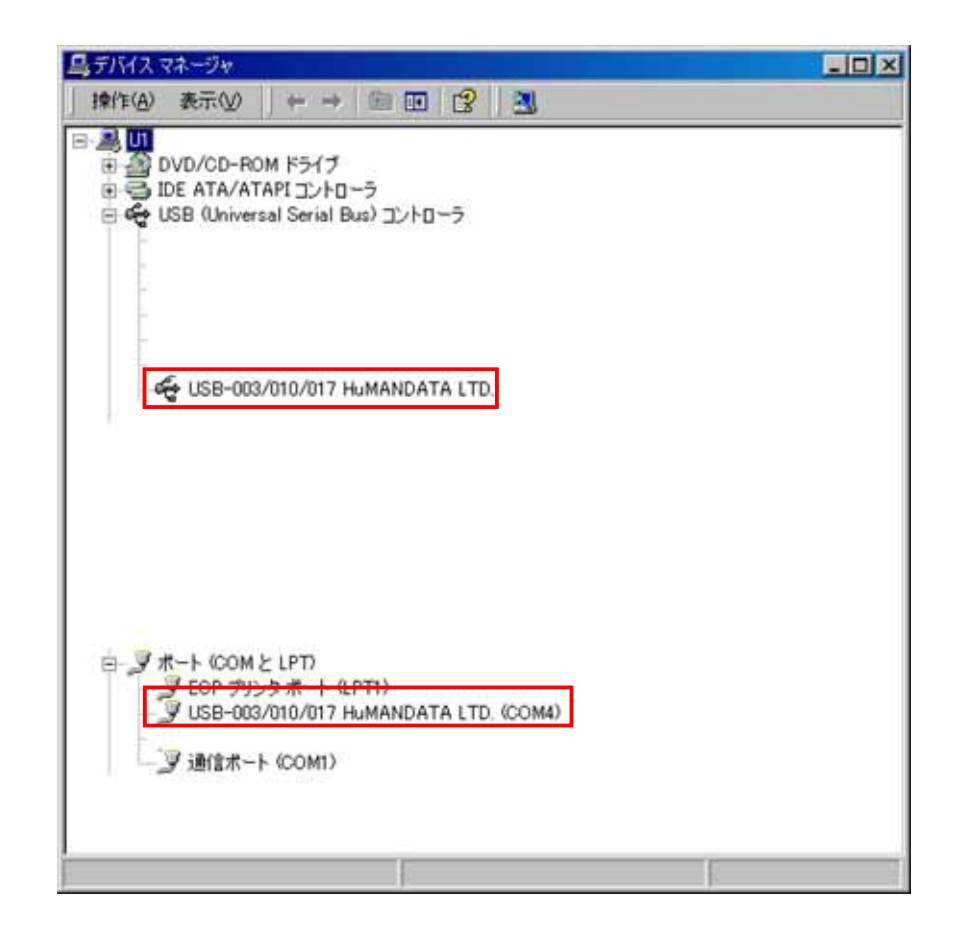

新しいドライバが提供されたときは、弊社サイトのサポートページの説明に従ってください。

MAC や Linux のサポートは行っておりませんが、FTDI 社のサイトからダウンロ ードすることにより、MAC や Linux でも USB-003 をご利用になれるはずです。 http://www.ftdichip.com/

をごらんくださいませ。

3.3 ドライバのインストール方法 Windows 98\_ME 編

ドライバ CD 内の INSTMAN98ME.pdf をご参照ください。

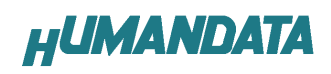

# 2.ドライバのアンインストール方法

## 2.1 Windows XP 編

<u>注意</u> ドライバのアンインストール作業を行う時は、必ず USB-003 をパソコンから取 り外した状態で行ってください。

Windows XP におけるドライバの削除方法をご説明します。

スタート 設定 コントロールパネルよりプログラムの追加と削除 をクリックしてください。

USB-series HuMANDATA LTD.Uninstall を選択して「**変更と削除」**をクリックしてアンインストールを行います。

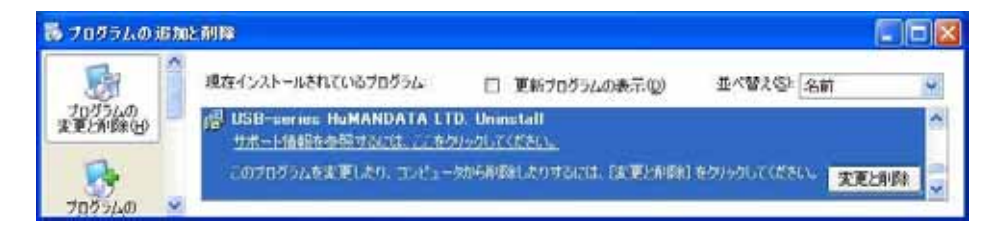

次のように表示されますので Continue をクリックしてください。

| lf your L | ISB device is connected, please unplug it no   |
|-----------|------------------------------------------------|
| Press C   | ontinue to uninstall the drivers, or Cancel to |
|           |                                                |

次のように表示されましたら Finish をクリックしてください。

| Uninstalling | VID 0F87&PID 10    | 012 |  |
|--------------|--------------------|-----|--|
|              |                    |     |  |
| Deleting reg | istry entries<br>5 |     |  |
|              |                    |     |  |

### 2.2 Windows 2000 編

注意 ドライバのアンインストール作業を行う時は、必ず USB-003 をパソコンから取 り外した状態で行ってください。

Windows 2000 におけるドライバの削除方法をご説明します。

スタート 設定 コントロールパネルよりアプリケーションの追加 と削除をクリックしてください。

USB-series HuMANDATA LTD.Uninstallを選択して「**変更と削除」**をクリック してアンインストールを行います。

| 嘯 アプリケーション      | の追加と削除                                                    |                   |   |
|-----------------|-----------------------------------------------------------|-------------------|---|
|                 | 現在インストールされているプログラム:                                       | 並べ替え(S): 名前       | • |
| 100つムの変<br>更と削除 | サポート情報を参照するには、ここをクリックしてください。                              |                   |   |
| <u></u>         | このプログラムを変更したり、コンピュータから削除したり<br>する(こは、「変更と削除] をクリックしてください。 | 変更と削除( <u>C</u> ) | J |
|                 |                                                           |                   |   |

次のように表示されますので Continue をクリックしてください。

| lf your USI | B device is con | nected, please unplu    | ig it no |
|-------------|-----------------|-------------------------|----------|
| Proce Con   | tinuo to uninct | all the drivers, or Ca  |          |
| Press Con   | tinue to uninst | all the drivers, or Car | ncei to  |
|             |                 |                         |          |

次のように表示されましたら Finish をクリックしてください。

| Uninstallin  | g VID_0F87&PID | 0_1012 |  |
|--------------|----------------|--------|--|
| Deleting re  | gistry entries |        |  |
| Deleting fil | es             |        |  |
| Press Finis  | h to exit.     |        |  |

### 2.3 Windows 98\_ME 編

ドライバ CD 内の INSTMAN98ME.pdf をご参照ください。

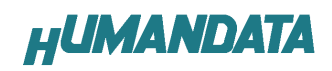

## 3. COM ポートの設定方法

### 3.1. 概要

弊社製品(USB シリーズ)のドライバは仮想 COM ポートドライバを使用していま す。従来の COM ポートと同様に使用する事が可能です。 USB シリーズは初回接続時に空ポートに自動的に割り付けられます。 割り付けられた COM 番号は変更する事が可能です。 本マニュアルでは COM ポートの変更方法について記します。

#### 3.2. 注意事項

COM番号を変更する際、他の製品が割り付けられているCOMはさけ必ず空のCOM 番号に割り付けてください。

#### 3.3. 設定手順

まずデバイスマネージャを開きます。

デバイスマネージャは、マイコンピュータのプロパティを選択し、ハードウエア タブからデバイスマネージャのボタンをクリックするか、マイコンピュータの管 理から、デバイスマネージャをクリックするかのいずれかの方法で起動すること ができます。

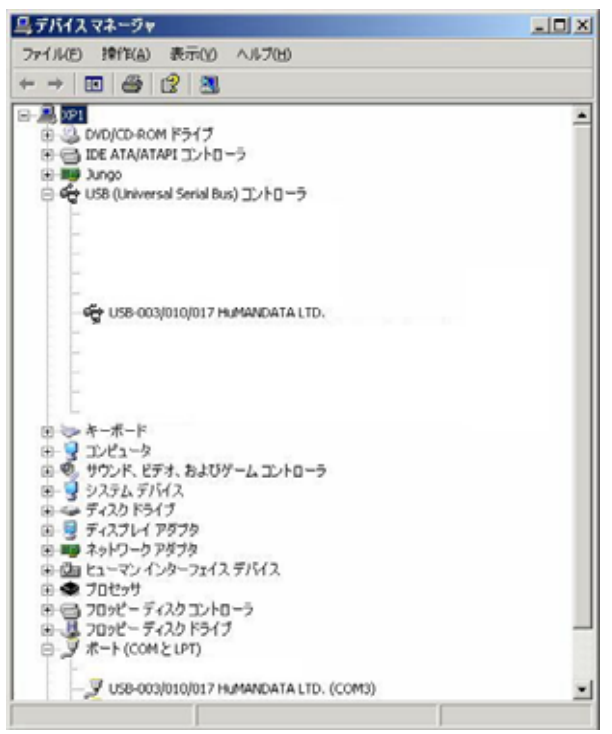

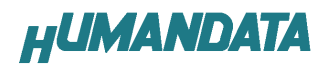

デバイスマネージャの【ポート(COM と LPT)】を開きます。 弊社製品 USB-XXX HUMANDATA.LTD をダブルクリックしてください。

| 鳥 デバイス マネージャ                                                                                                    |         |  |
|----------------------------------------------------------------------------------------------------|---------|--|
| ファイル(E) 操作(A) 表示(y) ヘルプ(H)                                                                                                    |         |  |
| ← → 🔟 🖨 😰 💐                                                                                                    |         |  |
| <ul> <li>● ○ DVD/CD-ROM ドライブ</li> <li>● ○ DVD/CD-ROM ドライブ</li> <li>● ○ DE ATA/ATAPI コントローラ</li> <li>● ○ JUSB (Universal Serial Bus) コントローラ</li> </ul> | <u></u> |  |
| මේ USB-003/010/017 H⊾MANDATA LTD.                                                                                                    |         |  |
|                                                                                                    |         |  |
|                                                                                                    |         |  |

【Port Setting】もしくは【ポートの設定】タブを選択し【Advanced】もしくは【詳細】をクリックしてください。

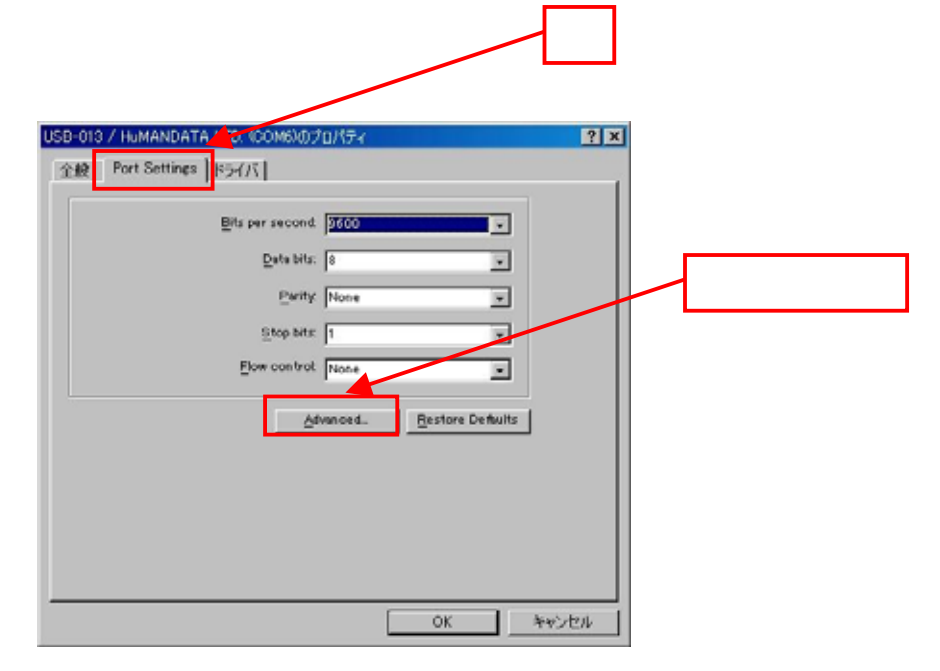

次に【COM Port Number】もしくは【COM ポート番号】にて任意の COM ポート 番号に変更して【OK】をクリックしてください。 クリック Advanced Settings for COM6 ? COM Port Number: COM6 USB Transfer Sizes Cancel Select lower settings to correct performance problems at low baud rates Select higher settings for faster performance. Defaults Receive (Bytes): 4096 -Transmit (Bytes): 4096 -BM Options Aiscellaneous Options Select lower settings to correct response problems. Serial Enumerator ₹ Serial Printer Г Latency Timer (msec) 16 -Г Gancel If Power Off Event On Surprise Rer Г Timeouts Set RTS On Close Г Minimum Read Timeout (msec) 0 -Disable Modern Otrl At Startup E Minimum Write Timeout (msec): -

これで設定は完了です。

| 2-1- <del></del> |                             |
|------------------|-----------------------------|
| <u>/=1,5,</u>    | 空の COM ポート番号を選択するようにしてください。 |
|                  |                             |

## 3.4. データ受信間隔の設定

USB シリーズで、データ受信間隔の設定が可能です。 COM ポートのプロパティを開き、Advanced settingを開きます。 Latency Timer(msec)の設定を変更すれば受信間隔を変更する事が可能です。 (デフォルトでは 16[ms]になっています)

|                                                         | (9)                                                                            |          |          | クリッ | ック |
|---------------------------------------------------------|--------------------------------------------------------------------------------|----------|----------|-----|----|
| anced Settings for COM6                                 |                                                                                |          | ?        |     |    |
| OM Port Number:                                         |                                                                                |          |          |     |    |
|                                                         |                                                                                |          | ок       |     |    |
| USB Transfer Sizes                                      |                                                                                |          | Cancel   |     |    |
| Select lower settings to correct performance problems a | t low baud rates.                                                              |          | Defaults |     |    |
| Select higher settings for faster performance.          |                                                                                | 1        |          |     |    |
| Receive (Bytes): 4096 👻                                 |                                                                                |          |          |     |    |
| Transmit (Bytes)                                        |                                                                                |          |          |     |    |
| Hanshire Oyless                                         |                                                                                |          |          |     |    |
| BM Options                                              | -Miscellaneous Options                                                         |          |          |     |    |
| Select lower settings to correct response               | Serial Enumerator                                                              | <b>v</b> |          |     |    |
|                                                         | Serial Printer                                                                 |          |          |     |    |
| Latency limer (msec):                                   | Cancel If Power Off                                                            |          |          |     |    |
|                                                         |                                                                                | -        |          |     |    |
| Timeouts                                                | Event On Surprise Removal                                                      |          |          |     |    |
| -Timeouts                                               | Event On Surprise Removal<br>Set RTS On Olose                                  |          |          |     |    |
| Timeouts<br>Minimum Read Timeout (msec): 0 💌            | Event On Surprise Removal<br>Set RTS On Close<br>Disable Modem Ctrl At Startup |          |          |     |    |

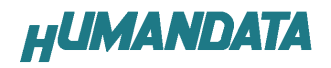

# 4. ドライバのダウンロード

新しいドライバや旧バージョンのドライバは下記よりダウンロードできます。 http://www.hdl.co.jp/ftpdata/update.html

# 5. 参考資料について

追加資料や参考資料がつくられた場合は 製品サポートページ http://www.hdl.co.jp/support\_c.html にデータをアップロードすることにいたします。 拡張子".exe"のときは、自己解凍ファイルといたします。 ときどきチェックしていただき必要に応じてご利用くださいませ。

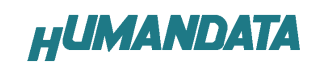

## デバイスドライバインストールガイド 2007/09/27(初版)

## 有限会社ヒューマンデータ

〒567-0034 大阪府茨木市中穂積1-2-10 ジプラルタ生命茨木ビル TEL 072-620-2002 FAX 072-620-2003 URL http://www.hdl.co.jp/